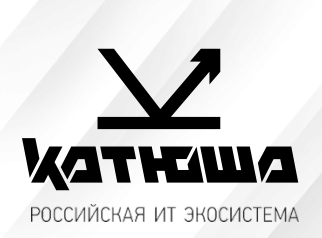

| 1. | № документа         |  |
|----|---------------------|--|
|    | 240904-1            |  |
| 2. | Версия              |  |
|    | 1.0                 |  |
| З. | Модель оборудования |  |
|    | Катюша М240         |  |

## Процедура обновления программного обеспечения

- 1. Скачать файл «M240\_SPF\_UI10201G\_FW126\_20240717(config).spf»
- 2. Зайти на Web-интерфейс МФУ Катюша по его IP-адресу: <u>https://###.####.####</u>
- 3. Перейти во вкладку «Свойства» «Обновление ПО»
- 4. Выбрать ранее скаченный файл «M240\_SPF\_UI10201G\_FW126\_20240717(config).spf»

1

5. Нажать кнопку «<u>Применить</u>» - запустится процедура обновления M240

|                                                                                                    |                      | []                                                                       |
|----------------------------------------------------------------------------------------------------|----------------------|--------------------------------------------------------------------------|
| Состояние                                                                                                    | Настройки устройства | Свойства                                                                 |
| Настройка FTP/SMB<br>Хранилище МФУ<br>Адресная книга<br>Сеть<br>Сервисная регистрация<br>Безопасность<br>Обновление ПО2<br>Рlug-in приложения<br>Системный журнал | 3 — Обновления м     | ПО<br>микропрограммы: Выберите файл Файл не выбран<br>4 Применить Отмена |

6. До выхода МФУ в готовность **не отключать кабель питания**, в противном случае МФУ может выйти из строя (как и любое другое устройство при обновлении ПО)